#### **CSOMAG TARTALMA**

#### AMI SZÜKSÉGES

#### SINGULAR W4G CSOMAG TARTALMA

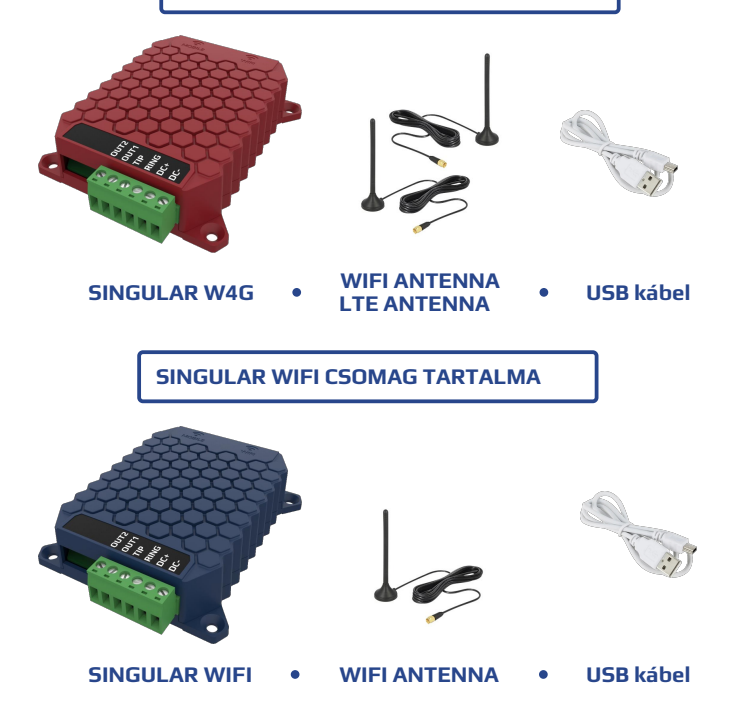

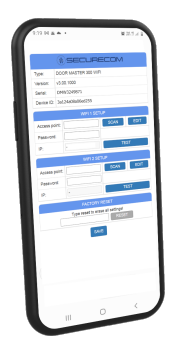

WIFI képes okostelefon

Nyomja meg röviden a **SET/RES** kék színű nyomógombot, ami a kommunikátor alján található.

A HOTSPOT üzemmódot a zöld/piros váltott villogása jelzi. Ebben az üzemmódban egy saját WIFI hálózatot sugároz ki az egység, ami a kapcsolat beállításának céljából történik.

Vegye kézbe az okostelefonját! (a következőkben ezzel fogja beállítani a

kommunikátor paramétereit)

Kapcsolja ki a mobil internetet.

Válassza ki a **SECURECOM DEVICE** nevű WIFI hálózatot és kapcsolódjon hozzá. A kiválasztás után megjelenik a kommunikátor weboldala.

Amennyiben a weboldal automatikusan nem jelenik meg, úgy nyissa meg a böngészőt és benne a **wifisetup.eu** címet.

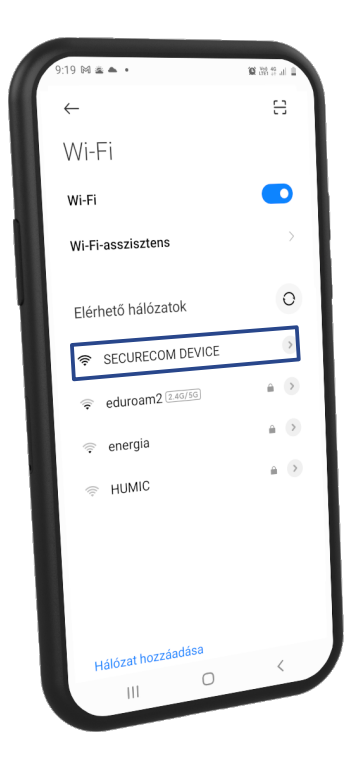

## **2** INTERNET KAPCSOLAT BEÁLLÍTÁSA

A SINGULAR egység az interneten keresztül kommunikál, ehhez a kapcsolatot az alábbi módon állítsa be:

- A Indítsa el a WIFI hálózat keresését (SCAN) majd válassza ki a megfelelő hálózatot
  Adja meg a hálózati jelszót
  Ellenőrizze a kapcsolatot (TEST) Amennyiben megfelelő, az IP cím megjelenik
  W4G változat esetén adja meg a behelyezett SIM kártya APN beállításait (a szolgáltatótól kapta).
- entse le a beállításokat (SAVE)
- A megfelelő beállítások esetén az állapotjelző LED zölden villan és az egység működésre kész.

|            | SECURECOM        |
|------------|------------------|
| Type:      | SINGULAR W4G     |
| Version:   | v2.04.644        |
| Serial:    | W4G3249871       |
| Device ID: | 3a124a08a06ed255 |

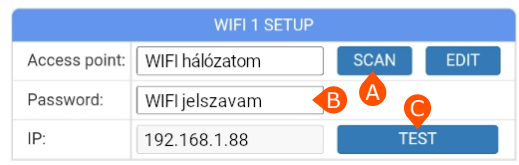

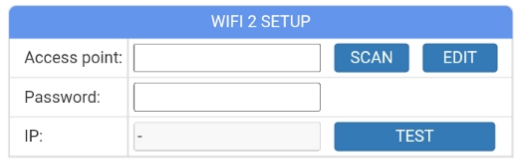

|           | APN SETUP                                |
|-----------|------------------------------------------|
| APN: D    | internet (pl. Telekom SIM kártya esetén) |
| Username: |                                          |
| Password: | <b></b>                                  |
|           | SAVE                                     |

- A Töltse le és futtassa a PULOWARE felügyelet mobilalkalmazást a telefonjának megfelelő APP áruházból.
- B Adja meg a telefon felhasználójának nevét vagy becenevét.
- C Adja meg a kommunikátor 16 jegyű azonosítóját
- vagy olvassa be az azonosítót tartalmazó QR kódot.
- Lépjen tovább a zöld jelzéssel és használja az alkalmazást.

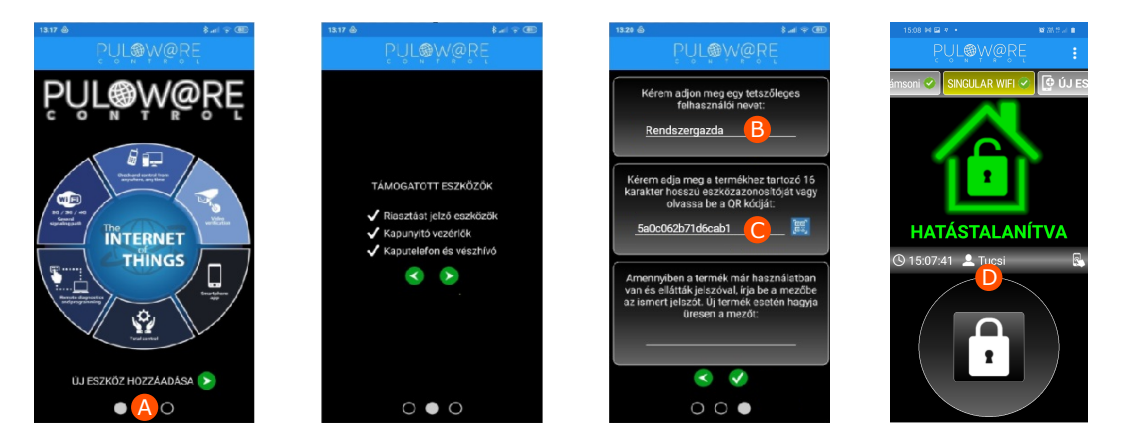

### **4** TELEPÍTÉSI ÉS BEÁLLÍTÁSI TANÁCSOK

- A kommunikátor csak 2.4GHz WIFI hálózathoz legyen csatlakoztatva, és soha ne keveredjen össze az 5GHz hálózattal.
- A megfelelő működéséhez engedélyezze az APP által kért elemekhez való hozzáférést (pl. kamera, értesítések).
- Részletesebb beállítások (pl. távfelügyeleti beállítások) a SecurecomConfigurator.exe PC-s programmal vagy távolról a www.puloware.com oldalon keresztül lehetséges.
- Amennyiben a SECURECOM DEVICE WIFI hálózathoz való kapcsolódást elsőre nem engedélyezte, úgy az újbóli kapcsolódáshoz először felejtesse el a hálózatot az okostelefonján.
- A riasztó bekötéséhez olvassa el a használati útmutatót!
- Az új funkciók és javítások eléréséhez mindig frissítse eszköze szoftverét!

#### **5** AZ ÁTJELZŐ BEKÖTÉSE RIASZTÓHOZ

- Tápfeszültség bekötése (! 500mA)
- TIP/RING telefonvonalas összekötés
- OUT1 kimenet bekötése a riasztó kulcsos kapcsoló bemenetéhez
  - az 1. partíció vezérléséhez (élesítés/hatástalanítás)
- OUT2 kimenet bekötése a riasztó kulcsos kapcsoló bemenetéhez
  - az 2. partíció vezérléséhez (élesítés/hatástalanítás)

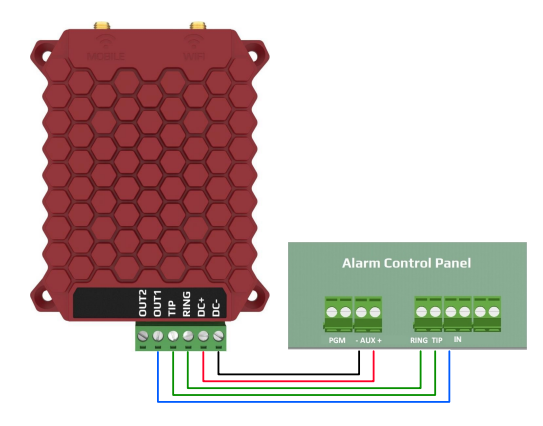

#### **6** A RIASZTÓ SZÜKSÉGES BEÁLLÍTÁSAI

- Telefonos kommunikáció engedélyezése
- Tárcsázáshoz a DTMF (tone) legyen kiválasztva
- Egyszerű telefonszám megadása (pl. 1111) kerülni kell a 0 és az A használatát
- Ügyfél azonosító 4 számjegy megadása kerülni kell a 0 és az A használatát
- Contact ID (Full) formátum legyen kiválasztva
- A riasztó alkalmazásból történő vezérlése 1 másodperces relé impulzussal történik, ezért a riasztót élesítő/hatástalanító zónabemenet(-eket) pillanatnyi kulcsos kapcsolóra kell beállítani, NC típussal.

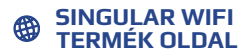

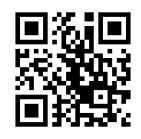

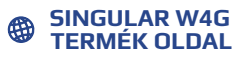

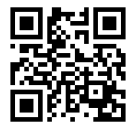

# SINGULAR W4GSINGULAR WIFI

GYORS TELEPÍTÉSI ÚTMUTATÓ